### acquistinretepa

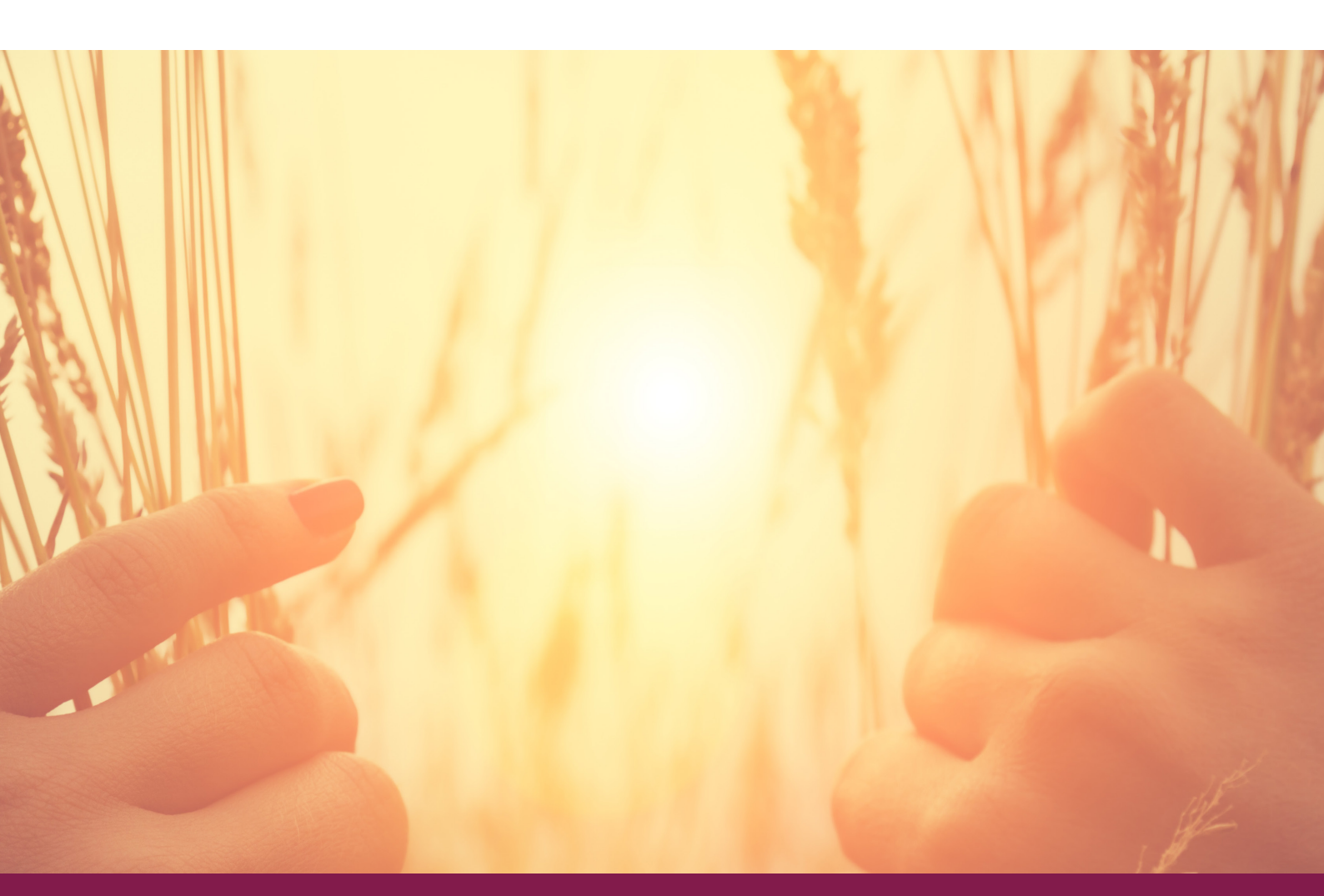

### LE NOVITA' DELLA PIATTAFORMA ACQUISTI IN RETE

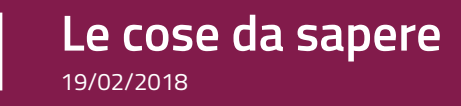

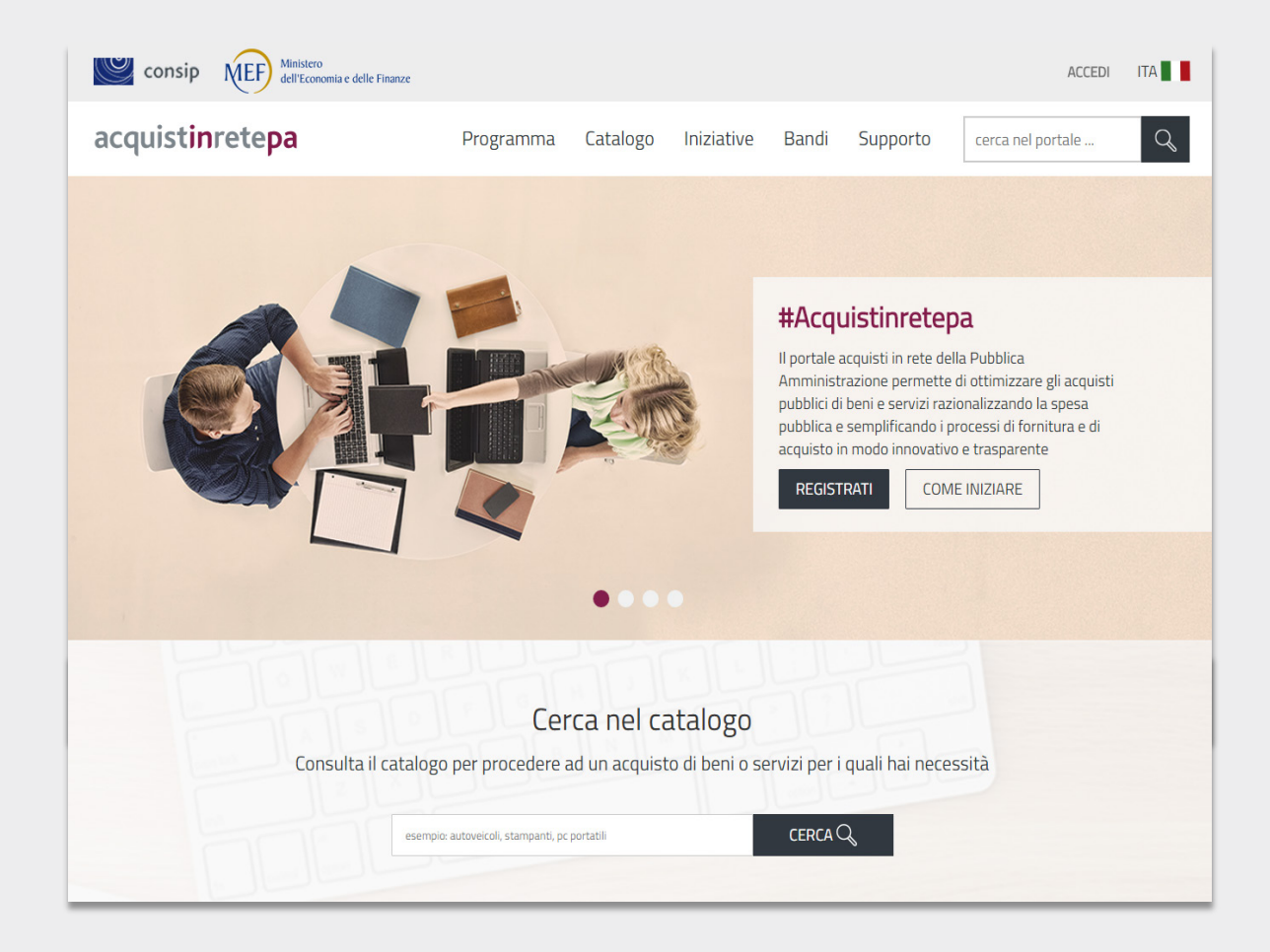

# PIU' IMPORTANTI

Le novità più importanti riguardano:

- come trovare una iniziativa o un bando
- la ricerca di un prodotto
- il cruscotto per gestire gli acquisti o le vendite
- l'avvio di una negoziazione

Troverai anche altre novità, così semplici da usare che non avrai alcuna difficoltà.

#### RICORDA

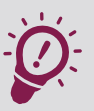

Ricorda che tutte le procedure di abilitazione, di acquisto e negoziazione sono rimaste invariate e saranno oggetto di rilasci successivi.

# INIZIATIVE E BANDI

- In tutte le pagine, trovi le iniziative di acquisto alla voce del menù «Iniziative»
- In tutte le pagine, trovi l'elenco dei bandi pubblicati alla voce del menù «Bandi»
- Scorrendo l'home page puoi accedere direttamente alle ultime iniziative attivate e agli ultimi bandi pubblicati

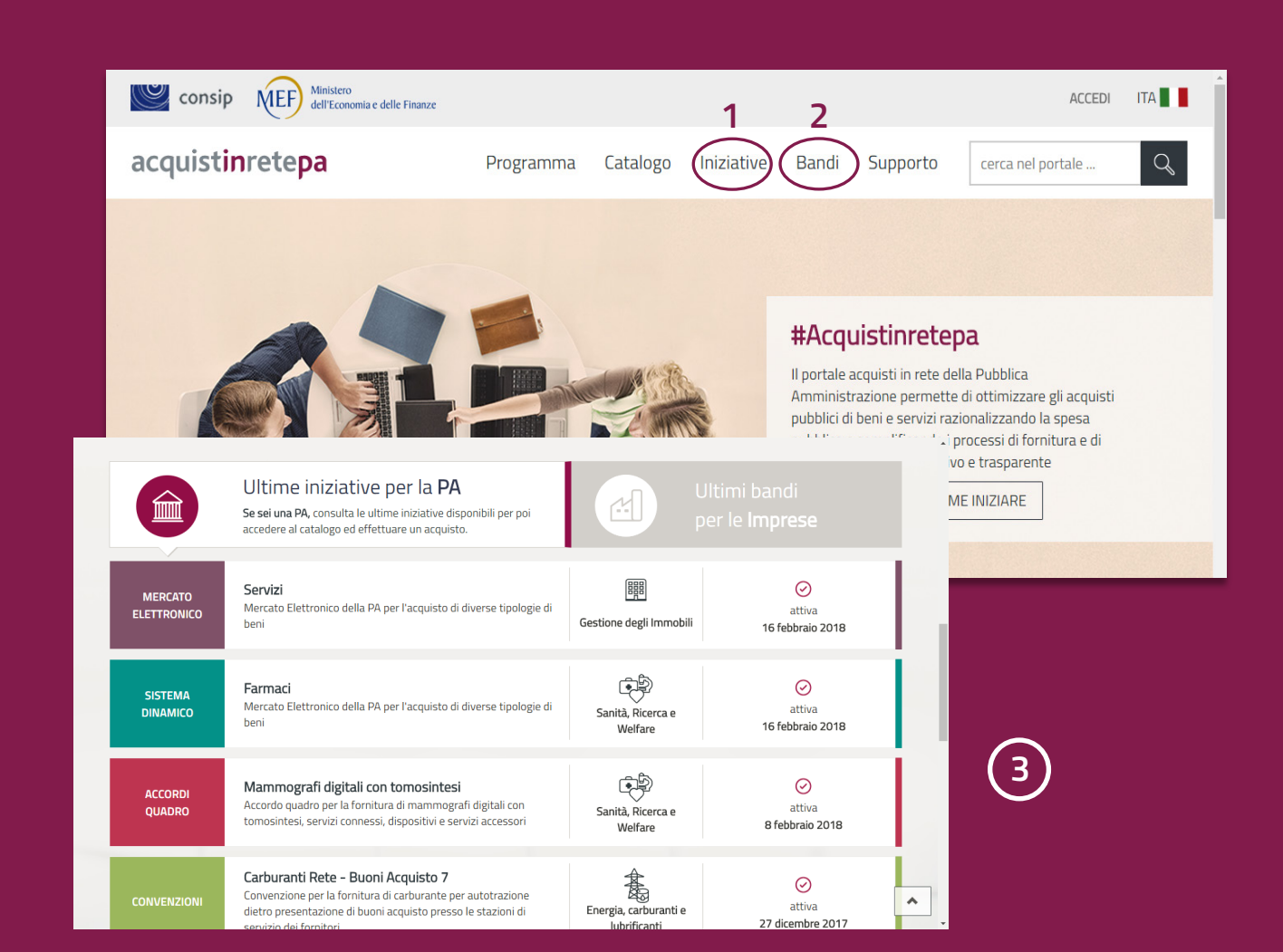

## LE VETRINE delle iniziative e dei bandi

#### **COME FUNZIONANO**

La vetrina delle iniziative, ma anche quella dei bandi, mostra, per le diverse aree merceologiche, le iniziative che hanno subito cambiamenti recenti.

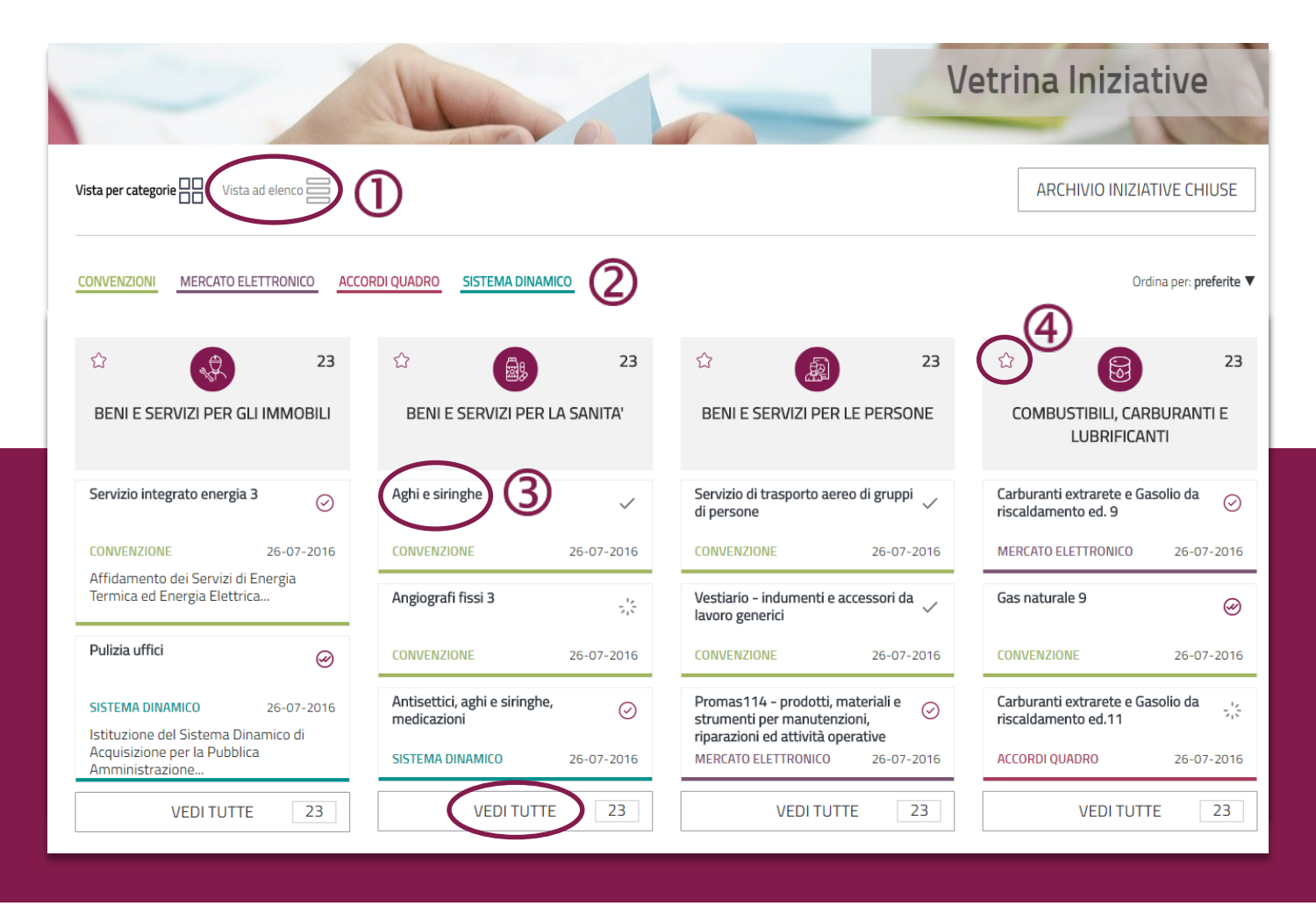

4 acquistinretepa

www.acquistinretepa.it

### COSA PUOI FARE:

#### VISTA TABELLARE

Se la modalità griglia non è di tuo gradimento puoi accedere ad una vista tabellare più tradizionale.

#### FILTRI

Utilizza il filtri "strumento", "stato" e "area merceologica" per trovare velocemente le iniziative o i bandi che stai cercando

#### ACCESSO ALLE VETRINE

Accedi alle vetrine semplicemente cliccando sul nome dell'iniziativa/bando di interesse.

#### PREFERITI

Aggiungi ai preferiti le aree merceologiche di tuo interesse così da individuare più velocemente le iniziative e i bandi su cui lavori.

#### LISTA PER AREA MERCEOLOGICA

5

Visualizza velocemente tutte le iniziative o i bandi di un'area merceologica

## LE SCHEDE RIASSUNTIVE

#### ... DELLE INIZIATIVE E DEI BANDI

**UNA VISTA COMPLETA** 

La scheda riassuntiva mostra, in un'unica schermata, tutte le informazioni dell'iniziativa o del bando e dei relativi lotti.

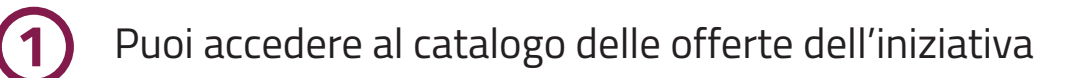

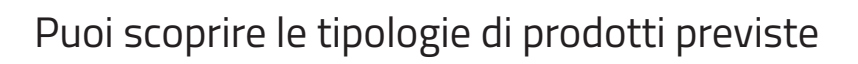

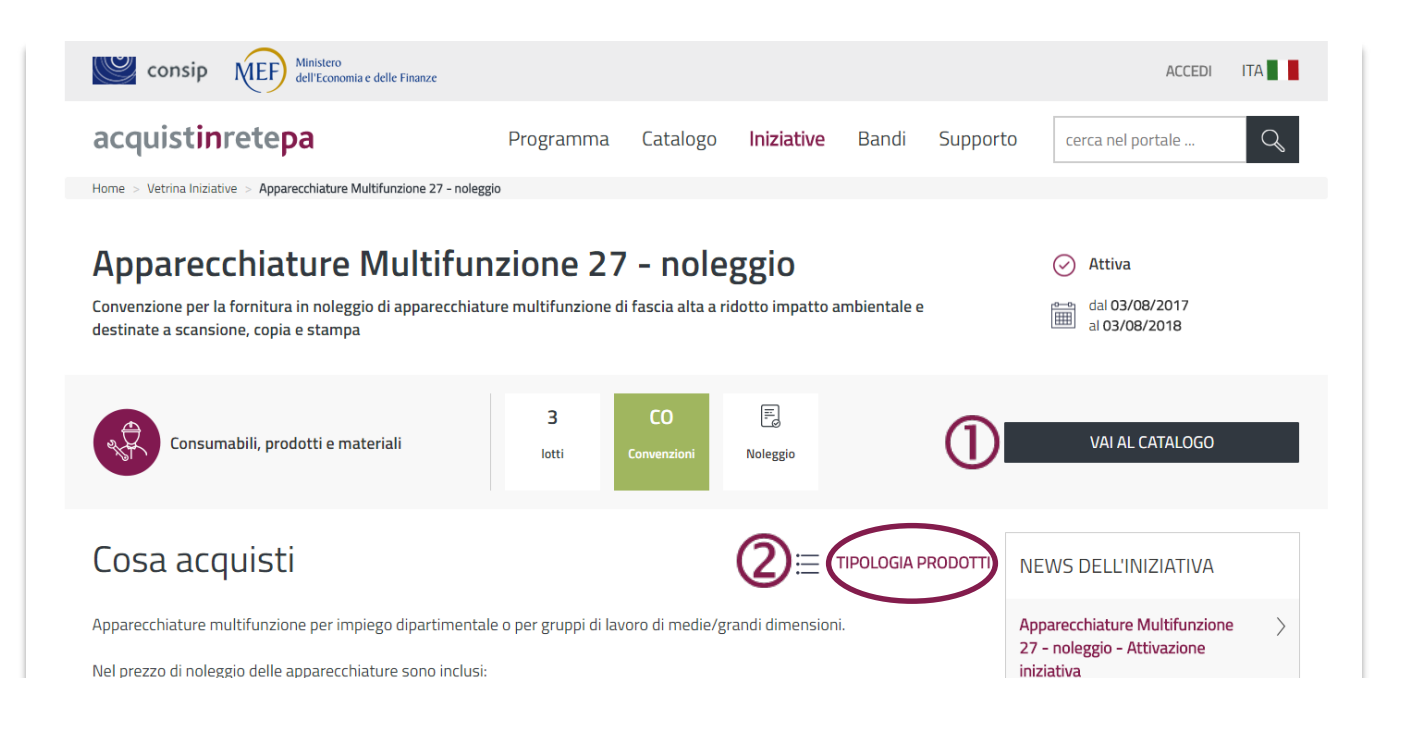

Puoi accedere al catalogo delle offerte dell'iniziativa

#### Puoi scoprire le tipologie di prodotti previste

| DETT | AGLIO LOTTI                                               | 3 risultati                                                                                                    |                              |   | AT              | TIVI 2/3 |                                                                                                    |            |
|------|-----------------------------------------------------------|----------------------------------------------------------------------------------------------------|------------------------------|---|-----------------|----------|----------------------------------------------------------------------------------------------------|------------|
| Ø    | Lotto 2<br>CIG:6763280:<br>Multifunzione<br>medie e grand | attivo dal 03/08/2017<br>scade il 03/08/2018<br>337<br>A3 monocromatiche per gruppi di<br>i dimensioni - Velocità 55 ppm | 7.200 Pz<br>MASSIMALE        | i | 50%<br>TRESIDUO | >        | 3                                                                                                    |            |
| Ø    | Lotto 3<br>CIG:6763289/<br>Multifunzione                  | attivo dal 03/08/2017<br>scade il 03/08/2018<br>AA2<br>A3 monocromatiche dipartimentali -                                | <b>4.200 Pz</b><br>MASSIMALE | í | 20%<br>         | >        | DOCUMENTI DI GARA Documentazione NON UFFICIALE                                                                                              |            |
|      | Velocità 70 pp                                            | m                                                                                                    |                              | _ |                 | -        | DocMonUfficialeld1801allegato-e60933t1292353l0r7356451.zip Documentazione UFFICIALE DocUfficialeld1801allegato-e60933t1292353l0r7356452.zip | zip<br>zip |
|      |                                                           |                                                                                                    |                              |   |                 |          | Moduli di dichiarazione<br>ModuliDichiarazioneallegato-e6093311292353/0r7356453.zip                                                         | i zip      |

## LA RICERCA DI UN PRODOTTO

Il modo più semplice per cercare un prodotto è utilizzare il box di ricerca presente nella parte superiore di tutte le pagine

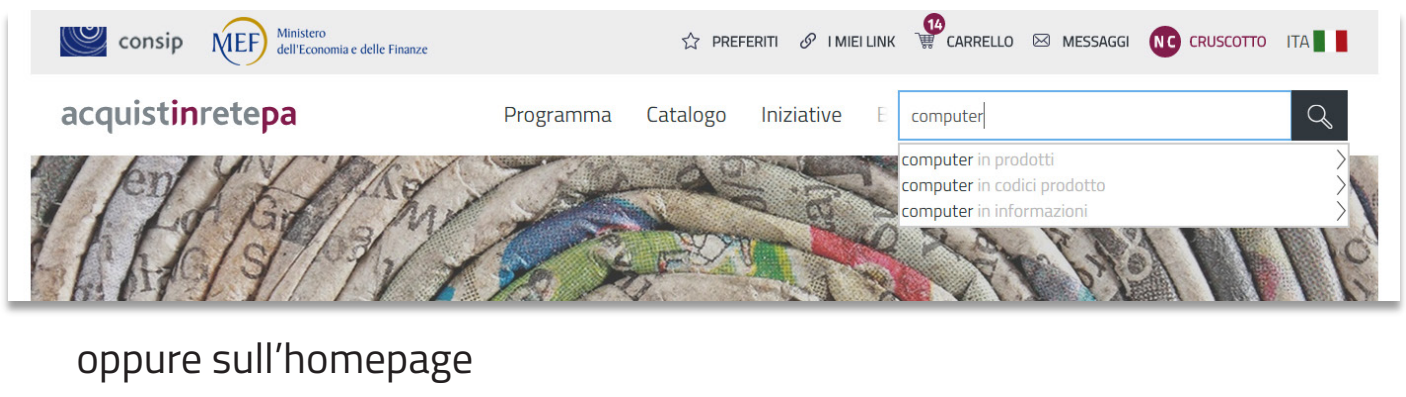

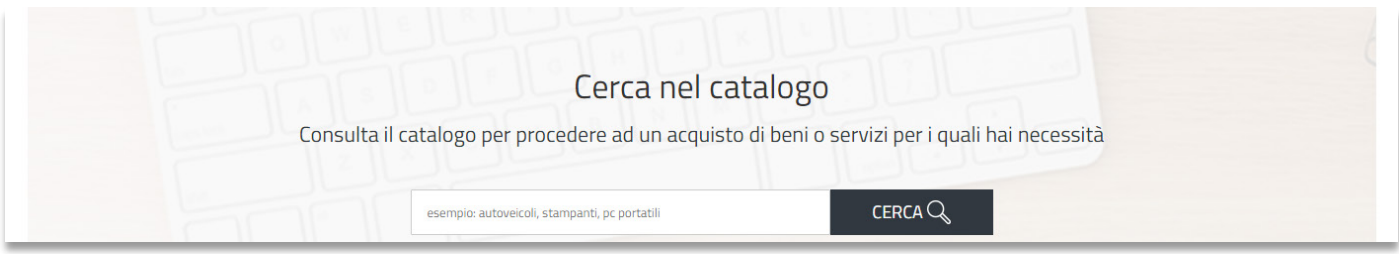

#### RICORDA

L'access

L'accesso alle offerte del catalogo è riservato agli utenti

autenticati, ma anche come utente anonimo potrai scoprire se la tipologia di prodotto che cerchi è presente o no.

8 acquistinretepa

Puoi cercare un prodotto anche da "**Tipologia prodotti**", presente in tutte le schede riassuntive delle iniziative

| <b>BENI</b><br>Mercato Elettronico della PA per l'acquisto | di diverse tipologie di beni |                | C Attiva<br>dal 07/06/2017<br>al 26/07/2021 |
|------------------------------------------------------------|------------------------------|----------------|---------------------------------------------|
| 14 Aree merceologiche                                      | 18<br>categorie              | ME Elettronico | CREA RDO<br>VAI AL CATALOGO                 |
| Cosa acquisti                                              |                              | <b>=</b>       | TIPOLOGIA PRODOTTI<br>INIZIATIVE SIMILI     |

#### TIPOLOGIA PRODOTTI

ti permette di sfogliare tutte le tipologie di beni e servizi acquistabili

indica per quali beni e servizi non è disponibile un catalogo ma

se ti sei autenticato, ti consente l'accesso al catalogo per le singole tipologie di prodotti

|                                                       | Tipologia Prodotti                                                            |                 |                          |
|-------------------------------------------------------|-------------------------------------------------------------------------------|-----------------|--------------------------|
| acquistinretepa                                       | Cerca Q                                                                       |                 | cerca nel portale        |
| Home > Vetrina Iniziative > <b>BENI</b>               | Access Point Wireless                                                         |                 |                          |
| <b>BENI</b><br>Mercato Elettronico della PA per l'acc | Accessori attrezzature e parti di ricambio per veicoli                        |                 | Attiva     dal 07/06/201 |
|                                                       | Fornitura a corpo di veicoli, accessori e attrezzature per la<br>mobilità (NO | î <b>(</b> 2    | al 26/07/2021            |
|                                                       | Accessori e ricambi per veicoli                                               | VAI AL CATALOGO | CREA RD0                 |
| 14 Aree merceologiche                                 | Attrezzature di ricarica                                                      | VAI AL CATALOGO | VAI AL CATAL             |
|                                                       | Batterie per veicoli elettrici                                                | VAI AL CATALOGO |                          |
| Cosa acquisti                                         | Batterie per veicoli elettrici (noleggio)                                     | VAI AL CATALOGO | ZIATIVE SIMILI           |
| Attraverso il Bando Beni puoi acquistare              | tutti i prodotti offerti all'interno del Mercato Elettronico d                | ella P.A.       | da coniaro OLD Nove Co   |

#### Puoi cercare un prodotto anche dalla voce del menù "Catalogo"

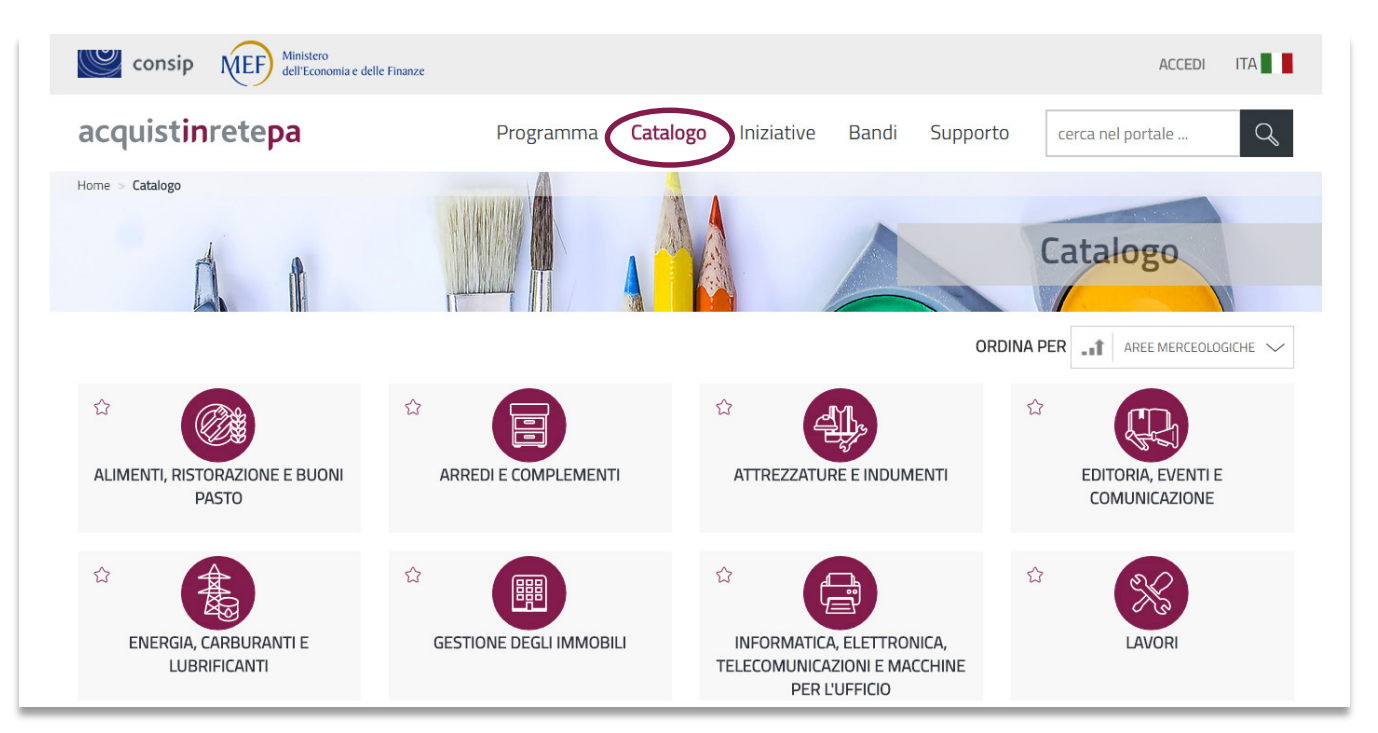

... e, se ti sei autenticato, visualizzare le offerte selezionando una delle voci presenti

| Area merceologica                                                   |                                |                                 |                   |  |  |  |  |
|---------------------------------------------------------------------|--------------------------------|---------------------------------|-------------------|--|--|--|--|
| Informatica, Elettronica,Telecomunicazioni e macchine per l'ufficio |                                |                                 |                   |  |  |  |  |
| Apparati e dispositivi telefonici                                   | Assistenza, Manutenzione e     | Ausili informatici per disabili | Computer e tablet |  |  |  |  |
| Telefoni                                                            | riparazione di Appareccinature | Scudi per tastiera              | Borse e custodie  |  |  |  |  |
| Ripetitori                                                          | Servizi di manutenzione di     | Sensori di comando elettrici    | Notebook          |  |  |  |  |
| Accessori per telefono cellulare                                    | apparecchiature informatiche   | Tastiere Braille                | Server            |  |  |  |  |
| Suonerie                                                            |                                | Tastiere programmabili          | Thin Client       |  |  |  |  |
| Sistemi per intercomunicazione                                      |                                | Tastiere standard per disabili  | PC Desktop        |  |  |  |  |
| Segreterie telefoniche                                              | Macchine per Ufficio           | Software per disabilità         | Tablet            |  |  |  |  |
| Centralini                                                          | Fotocopiatrici                 |                                 | Blade             |  |  |  |  |
| Identificatori chiamante                                            | Apparecchiature multifunzione  |                                 | Memorie           |  |  |  |  |
| Instradatori di chiamate                                            | Imbustatrici                   | Memorizzazione e backup         | Schede madri      |  |  |  |  |
| Commutatori manuali                                                 | Stampanti                      | Dispositivi di backup           | Processori        |  |  |  |  |
|                                                                     | Piegatrici                     | Hard Disk esterni               |                   |  |  |  |  |
| VEDI TUTTI                                                          | Taglierine                     | Hard Disk esterni               | VEDI TUTTI        |  |  |  |  |

10 acquistinretepa

#### CARRELLO 🖂 MESSAGGI Ministero dell'Economia e delle Finanze Consip ☆ PREFERITI Ø I MIEI LINK acquistinretepa Programma Catalogo Iniziative Supporto Bandi cerca nel portale .. $\cap$ Home > Risultati ricerca per 'alta s.p.a.1 Risultati ricerca per 'alta s.p.a.1' in prodotti Sono stati trovati 8 risultati 17,5 222 FASCIA DI PREZZO IN € ORDINA PER PREZZO $\sim$ ( lacksquare222 17.5 $(\bullet)$ 17,5 Risultati per pagina Esporta i risultati Strumento Accordo Quadro (4) Convenzione (1) Mercato Elettronico (3) 🔲 Sistema Dinamico (0) Tipo Erogazione PUNTUR&CO light 2 light 1 🔲 Beni *(8)* Fornitore ALTA S.P.A.1 Fornitore ALTA S.P.A.1 Fornitore ALTA 🔲 Servizi (0) Prezzo: 17,50€ Prezzo: 40,00€ Prezzo: 55,00€ Scheda Tecnica $\oplus$ MERCATO ELETTRONICO MERCATO ELETTRONICO CONVENZIONE AGGIUNGI AL CARRELLO AGGIUNGI AL CARRELLO AGGIUNGI AL CARRELLO Iniziativa (+)

Una volta arrivato sul catalogo puoi:

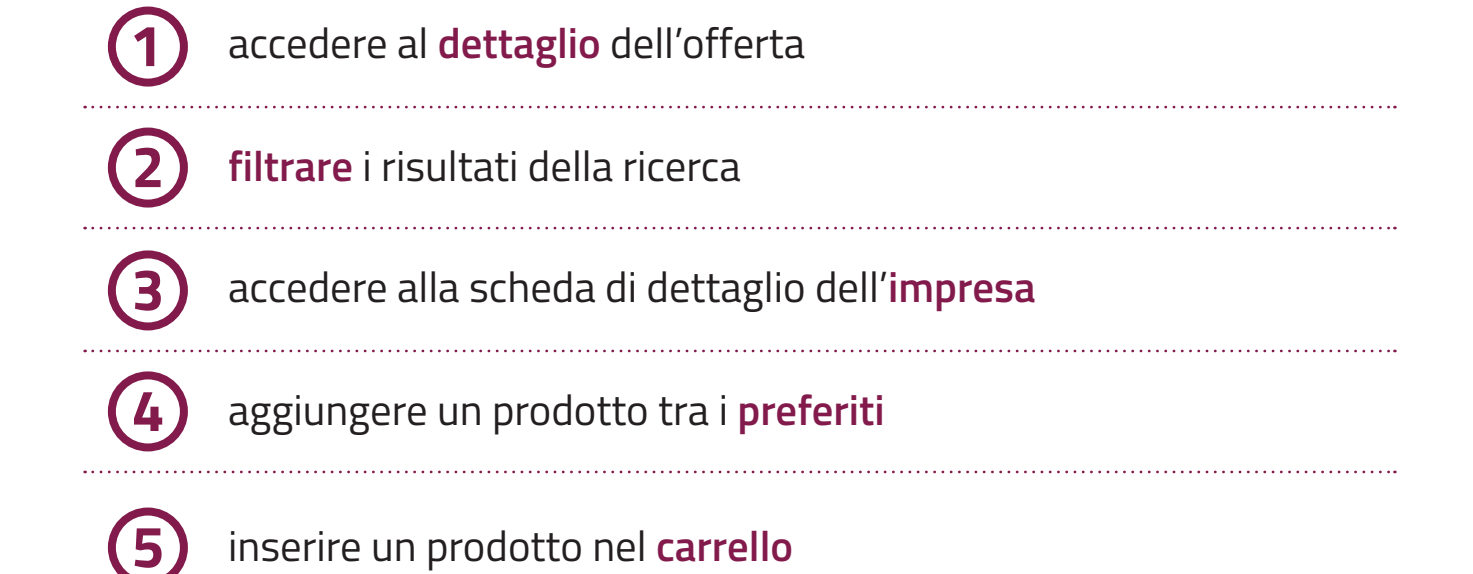

## IL CRUSCOTTO **DELLA PA SCOPRI IL CRUSCOTTO PER GESTIRE GLI ACQUISTI SEZIONE PER SEZIONE ...**

ll nuovo cruscotto è organizzato in tre macro aree

| ucquistini ctepu                       | 11051411114                                  | catalogo miziati                      | e Banar Sapporto                                                                                               | cercurier portaic       |
|----------------------------------------|----------------------------------------------|---------------------------------------|----------------------------------------------------------------------------------------------------|-------------------------|
| Grussette Druste                       |                                              |                                       |                                                                                                    |                         |
| Cruscotto Punto                        | ordinante                                    |                                       |                                                                                                    |                         |
| NOME COGNOME                           |                                              |                                       | 15                                                                                                    | 211 13                  |
| Punto ordinante<br>CONSIP SPA - CONSIP | cerca numero di ordine/negoz                 | ziazione CERCA Q                      | ₩                                                                                                    | ) W                     |
| GESTIONE PROFILO                       |                                              |                                       | leggere                                                                                                    | completare carrel       |
|                                        | -                                            |                                       |                                                                                                    |                         |
| ACQUISTI                               | CONVENZIONI                                  | MERCATO ELETTRONIC                    | O ACCORDI QUADRO                                                                                               | SISTEMA DINAMI          |
| > Ordini diretti                       | Ordini in bozza (4)                          | Ordini in bozza (13)                  | > Ordini in bozza (2)                                                                                          | > AS in bozza (3)       |
| > Negoziazioni                         | Outlet in an annual set (4)                  | 0-11-11                               | A5 in harma (0)                                                                                                |                         |
| > Riepilogo acquisti                   |                                              | Ordini in approvazione (2)            | AS IN DOZZA (9)                                                                                                | >                       |
| SERVIZI                                | ✓ Ordini da inviare (68) >                   | Ordini da inviare (77)                | >                                                                                                    |                         |
| > Eventi e formazione                  |                                              | RDO in bozza (13)                     | >                                                                                                    |                         |
| > Cerca P.A.                           |                                              | RDO da valutare (7)                   | >                                                                                                    |                         |
| > Cerca Imprese                        |                                              | DDO do oggiudicore (7)                |                                                                                                    |                         |
| > Gestione esclusi RDO                 |                                              | RDO da aggidulcare (7)                |                                                                                                    |                         |
| > Filo diretto con il Programma        |                                              | Trattative dirette in bozza (4        |                                                                                                    |                         |
| > Newsletter                           | J                                            | Trattative dirette da valutare<br>(1) | 5                                                                                                    |                         |
|                                        | PRODOTTI PREFERITI                           | accessori ai                          | redi computer                                                                                                  | derrate                 |
|                                        |                                              |                                       | under andere andere andere andere andere andere andere andere andere andere andere andere andere andere andere |                         |
|                                        |                                              | vetrina+iniziat Ca                    | Interio Liste+producti+                                                                                        |                         |
|                                        | ੍ਹੇਦ੍ਹਾਂ FORNITORI PREFERITI                 | scarpe ar                             | redi                                                                                                    |                         |
|                                        |                                              |                                       |                                                                                                    | PERSONALIZZA CRI        |
|                                        |                                              |                                       | -                                                                                                    | 10-01                   |
|                                        | Dalle Imprese Di                             | al Sistema 🚺 News 🌘                   | 1 Archivio Imposta filtro                                                                                      | temporale 📰 👘 filtra pe |
|                                        | seleziona tutti ARCHIVIA                     | ELIMINA                               | ORD                                                                                                    | INA PER                 |
|                                        | CZZZZZ Wwwww Gestion     ACCETTAZIONE ORDINE | e ODA 07/02/2018                      | ZZZZZZ WWWWWW Gestione 00<br>07/02/2018                                                                        | AC                      |
|                                        | Delegate Improco                             | 21/01/2010                            | ACCETTAZIONE ORDINE                                                                                            |                         |
|                                        | ACCETTAZIONE ORDINE                          | 24/01/2018                            | Oggetto Accettazione ordin<br>Fornitore ALTA S.P.A.1                                                           | ne                      |
|                                        | Zzzzzz Wwwww Gestion                         | e ODA 24/01/2018                      | Ordine 3821557<br>Acquisto n.                                                                                  |                         |
|                                        | COMUNICAZIONE DEL FOR                        | NITORE IN MERI                        | Dettagli<br>Fornitori 05359681003                                                                              |                         |
|                                        | COMUNICAZIONE DEL FOR                        | 27/12/2017<br>NITORE IN MERI          | Dall'impresa<br>Data<br>07/02/2018                                                                             |                         |
|                                        | 2                                            |                                       | Descrizione<br>Ordine da accettar                                                                              | e                       |
|                                        | CZZZZZ WWWWWW Gestion                        | 22/12/2017                            | Importo<br>Ordine (IVA 17.5                                                                                    |                         |
|                                        |                                              |                                       | Ordine (IVA 17.5                                                                                               |                         |

#### IL MENU' LATERALE

| NOME COGNOME<br>Punto ordinante<br>CONSIP SPA - CONSIP                                           | ll menù<br>avevi n |
|--------------------------------------------------------------------------------------------------|--------------------|
| ACQUISTI 2                                                                                       |                    |
| <ul> <li>Ordini diretti</li> <li>MePA</li> <li>Convenzioni</li> </ul>                            | 2   <sup>r</sup>   |
| <ul> <li>&gt; Accordi quadro</li> <li>&gt; Negoziazioni</li> </ul>                               | 3 1                |
| <ul> <li>&gt; Riepilogo acquisti</li> <li>4 SERVIZI</li> <li>&gt; Eventi e formazione</li> </ul> | <b>4</b>           |
| <ul><li>&gt; Cerca P.A.</li><li>&gt; Cerca Imprese</li></ul>                                     |                    |
| <ul><li>&gt; Gestione esclusi RDO</li><li>&gt; Filo diretto con il Programma</li></ul>           |                    |
| > Newsletter                                                                                     |                    |

l menù laterale raccoglie tutti i link che avevi nel tuo cruscotto precedente:

l'accesso alla gestione del tuo **profilo**, tra cui ad esempio la gestione dei punti istruttori

) l'accesso agli ordini e alle negoziazioni per i singoli strumenti di acquisto

il **riepilogo** acquisti

) l'accesso ai servizi, tra cui quello alla verifica inadempimenti se sei abilitato

#### L'AREA CENTRALE

| cerca numero di ordine/nego  | ziazione CERCA Q                   | 15<br>Messaggi da<br>leggere co | 211 13<br>ttività da Prodotti in<br>carrello |
|------------------------------|------------------------------------|---------------------------------|----------------------------------------------|
| CONVENZIONI                  | MERCATO ELETTRONICO                | ACCORDI QUADRO                  | SISTEMA DINAMICO                             |
| Ordini in bozza (4) >        | Ordini in bozza (13)               | Ordini in bozza (2)             | AS in bozza (3)                              |
| Ordini in approvazione (1) > | Ordini in approvazione (2)         | AS in bozza (9)                 |                                              |
| Ordini da inviare (68)       | Ordini da inviare (77)             |                                 |                                              |
|                              | RDO in bozza (13)                  |                                 |                                              |
|                              | RDO da valutare (7)                |                                 |                                              |
|                              | RDO da aggiudicare (7)             |                                 |                                              |
|                              | Trattative dirette in bozza (4) >  |                                 |                                              |
|                              | Trattative dirette da valutare (1) |                                 |                                              |

Nell'area centrale vengono mostrati:

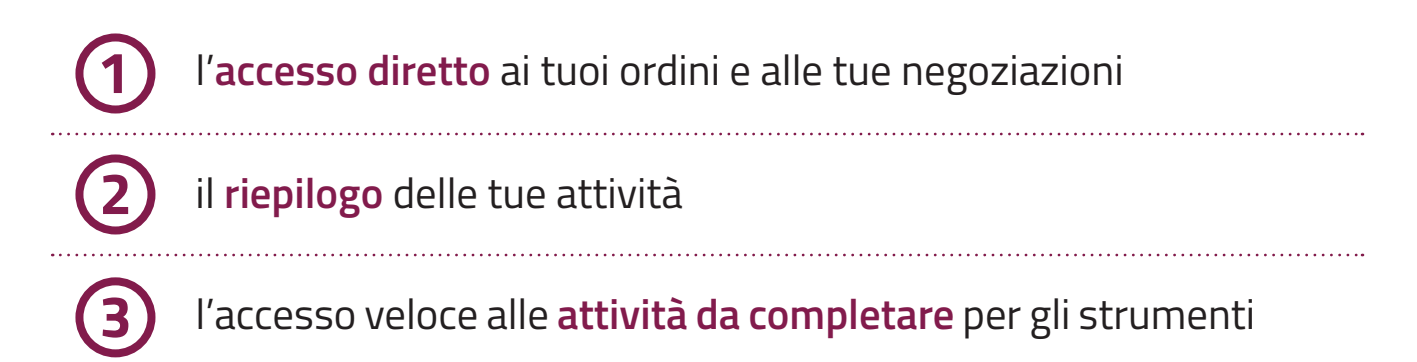

#### LE FUNZIONALITA' AGGIUNTIVE E L'AREA MESSAGGI

| PRODOTTI PREFERI                       | TI accessori                              | arredi                                              | computer                                            | derrate                 |
|----------------------------------------|-------------------------------------------|-----------------------------------------------------|-----------------------------------------------------|-------------------------|
| LINK PERSONALI                         | Vetrina+Iniziat                           | Carrello                                            | Liste+prodotti+                                     |                         |
| Cornitori Prefer                       | TI scarpe                                 | arredi                                              |                                                     |                         |
|                                        |                                           |                                                     | (2)                                                 | □ PERSONALIZZA CRUSCOTT |
| Dalle Imprese                          | Dal Sistema 1                             | News 1 Archi                                        | vio Imposta filtro tempo                            | rale                    |
| seleziona tutti                        | HIVIA                                     |                                                     | ORDINA P                                            | ER DATA ~               |
| Zzzzzz Wwwwww<br>Accettazione ord      | Gestione ODA 07/0                         | 2/2018 ZZZZZZ V<br>07/02/20                         | WWWWW Gestione ODA                                  |                         |
| C Delegato Impresa                     | Gestione ODA 24/0<br>DINE                 | 1/2018 ACCETTA<br>Oggetto<br>Fornitore              | ZIONE ORDINE<br>Accettazione ordine<br>ALTA S.P.A.1 |                         |
| COMUNICAZIONE D                        | Gestione ODA 24/0<br>EL FORNITORE IN MERI | 0rdine<br>1/2018 Acquisto<br>Dettagli<br>Fornitori  | n. 3821557                                          |                         |
| コ ! ☆ Zzzzzz Wwwwww<br>comunicazione d | Gestione ODA 27/1<br>EL FORNITORE IN MERI | 2/2017 Datl<br>Accettaz                             | one 07/02/2018                                      |                         |
| □ ☆ Zzzzzz Wwwww<br>ACCETTAZIONE ORE   | Gestione ODA 22/1                         | 2/2017 Descrizio<br>Ordine<br>Importo<br>Ordine (l' | /A 17.5                                             |                         |
|                                        |                                           | Feeluen                                             |                                                     |                         |

Nella sezione inferiore del cruscotto utente vengono mostrati:

gli elenchi di **prodotti e fornitori preferiti** e dei **link rapidi** che hai salvato

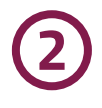

il link per la **personalizzazione** del cruscotto, che ti consente di spostare e/o nascondere i box delle attività da completare e i preferiti

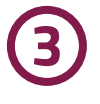

l'area dei **messaggi**, suddivisa in messaggi dalle imprese, messaggi dal sistema e news

## IL CRUSCOTTO DELL'IMPRESA Scopri Il cruscotto per gestire le Vendite

Il cruscotto delle imprese è speculare a quello delle P.A. e mostra:

|                                                                          | appresentance                   |                           |                                     |                                               |
|--------------------------------------------------------------------------|---------------------------------|---------------------------|-------------------------------------|-----------------------------------------------|
| ZZZZZZ WWWWW<br>Legale rappresentante<br>ALTA S.PA.1<br>GESTIONE PROFILO | cerca numero di ordine/negoz    | iazione CERCA Q           | 57<br>Messaggi da At<br>leggere cor | 20<br>Stuttă da<br>npletare                   |
| 5 VENDITE                                                                | MERCATO ELETTRONICO             | CONVENZIONI               | SISTEMA DINAMICO                    | ACCORDI QUADRO                                |
| <ul> <li>&gt; Ordini diretti</li> <li>&gt; Negoziazioni</li> </ul>       | Ordini ricevuti (1) >           | Ordini ricevuti (1) >     | AS a cui sei stato invitato (3) >   | Ordini ricevuti (4) >                         |
| > Riepilogo vendite                                                      | RDO ricevute (3)                |                           | Offerte in bozza (1)                | AS a cui sei stato invitato (2) $\rightarrow$ |
| 6 GESTIONE CATALOGO                                                      | Offerte RDO in bozza (2)        |                           |                                     |                                               |
| ABILITAZIONI E GARE                                                      | Trattative dirette ricevute (3) |                           |                                     |                                               |
| > Abilitazione al MePa                                                   |                                 |                           |                                     |                                               |
| > Abilitazione al Sistema dinamico                                       | LINK PERSONALI                  | Liste+prodotti+ Cruscotte |                                     |                                               |
| > Gare per Convenzioni                                                   | PRODOTTI PREFERITI              | alta altro pane           | bassa                               | pane ~                                        |
| > Gare per Accordi quadro                                                |                                 |                           | ၂                                   | PERSONALIZZA CRUSCOTTO                        |
| > Altre Gare                                                             | <b>A</b>                        |                           |                                     |                                               |
| > Modifica/Rinnovo dati impresa                                          | Dalle PA 16 Dal                 | Sistema News 15 Arch      | nivio 10 Imposta filtro temp        | porale 📺 📃 🛨 filtra per 🗸                     |
| SERVIZI ~                                                                | seleziona tutti ARCHIVIA        | ELIMINA                   | ORDINA                              | PER DATA V                                    |

16 acquistinretepa

Cruscotto Logalo rannresentanto

www.acquistinretepa.it

| 1                | l' <b>accesso diretto</b> ai tuoi ordini e alle tue negoziazioni                                                                                                    |
|------------------|----------------------------------------------------------------------------------------------------|
| 2                | il <b>riepilogo</b> delle tue attività                                                                                                    |
| 3                | l'accesso veloce alle <b>attività da completare</b> per gli strumenti a<br>cui sei abilitato                                                                                                    |
| 4                | l'accesso alla gestione del tuo <b>profilo</b>                                                                                                    |
| 5                | l' <b>accesso agli ordini e alle negoziazione</b> per i singoli strumenti                                                                                                    |
|                  |                                                                                                    |
| 6                | l'accesso alla <b>gestione del catalogo</b> e a gare e a <b>abilitazioni</b><br>attive                                                                                                    |
| 6)<br>7          | l'accesso alla <b>gestione del catalogo</b> e a gare e a <b>abilitazioni</b><br>attive<br>il link per la <b>modifica / rinnovo dei dati di impresa</b> e per l'accesso<br>agli altri servizi                                                                                                    |
| 6<br>7<br>8      | l'accesso alla <b>gestione del catalogo</b> e a gare e a <b>abilitazioni</b><br>attive<br>il link per la <b>modifica / rinnovo dei dati di impresa</b> e per l'accesso<br>agli altri servizi<br>gli elenchi dei <b>prodotti preferiti</b> e dei <b>link rapidi</b> salvati                                                          |
| 6<br>7<br>8<br>9 | l'accesso alla <b>gestione del catalogo</b> e a gare e a <b>abilitazioni</b><br>attive<br>il link per la <b>modifica / rinnovo dei dati di impresa</b> e per l'accesso<br>agli altri servizi<br>gli elenchi dei <b>prodotti preferiti</b> e dei <b>link rapidi</b> salvati<br>il link per la <b>personalizzazione</b> del cruscotto |

## L'AVVIO DI UNA NEGOZIAZIONE

Come in precedenza, se un prodotto ha il catalogo, inserendolo nel carrello, a seconda dello strumento e della tipologia di prodotto, potrai fare ordini diretti, richieste di offerta, trattative dirette, appalti specifici di Accordi quadro.

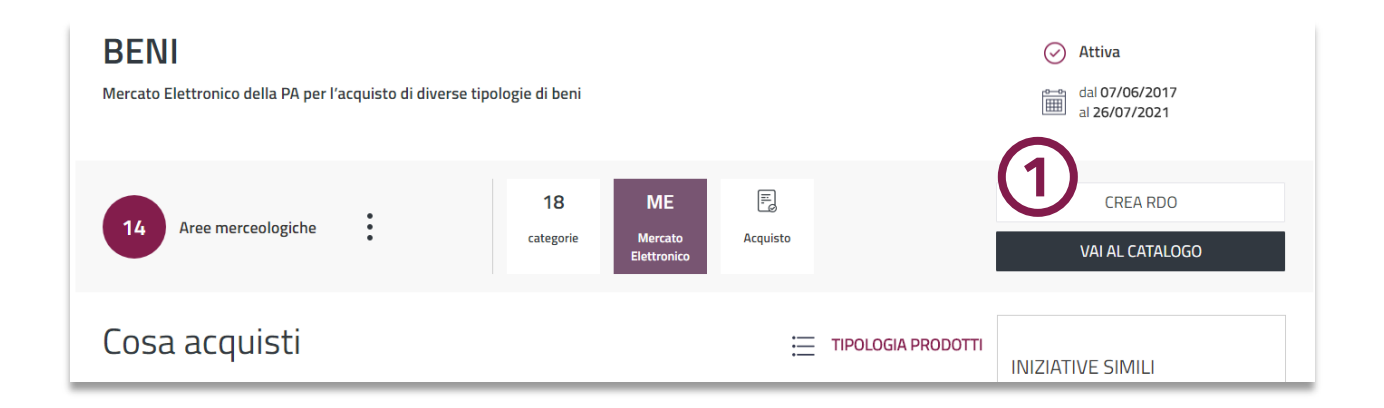

Per il Mercato Elettronico, puoi avviare le tue negoziazioni anche dalla **scheda riassuntiva** 

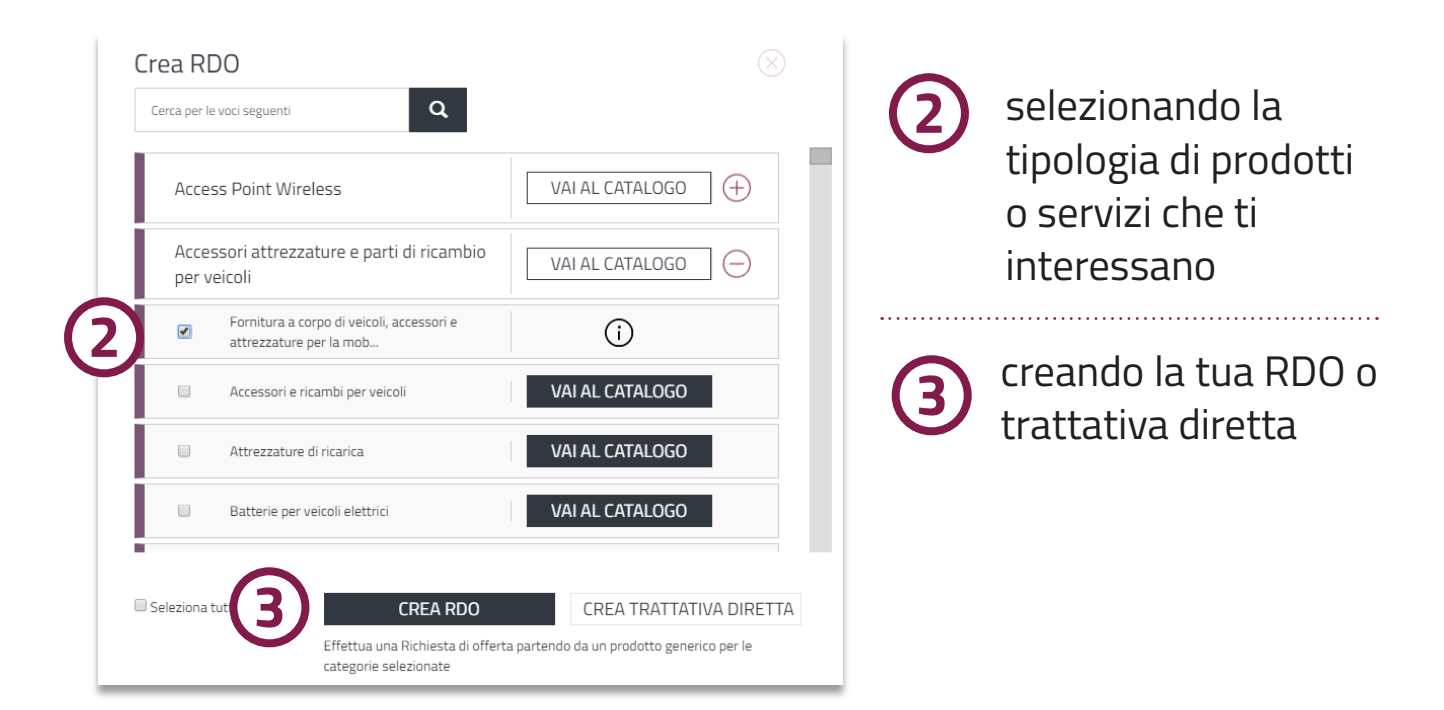

#### SISTEMA DINAMICO

| Home > Vetrina Iniziative > DERRATE ALIMENTARI                              |                                       |                |                                           |
|-----------------------------------------------------------------------------|---------------------------------------|----------------|-------------------------------------------|
| DERRATE ALIMENTARI<br>Sistema dinamico di acquisizione di derrate alimentar | i e prodotti complementari mo         | iouso          | Attiva<br>dal 14/07/2016<br>al 13/06/2019 |
| Alimenti, ristorazione e buoni pasto                                        | 2 SD<br>categorie Sistema<br>Dinamico | E<br>Acquisto  | CREA APPALTO SPECIFICO                    |
| Cosa acquisti                                                               |                                       | 🚞 TIPOLOGIA PR | ODOTTI<br>INIZIATIVE SIMILI               |

Puoi avviare i tuoi Appalti specifici dalla scheda riassuntiva dell'iniziativa

.....

| Conserve pomodoro               | (+)     |             |                 |    | scegliendo, a seconda    |
|---------------------------------|---------|-------------|-----------------|----|--------------------------|
| Carni fresche bovine            | $(\pm)$ |             | (               | 2) | dell'iniziativa, se fare |
| Carni surgelate bovine          | $(\pm)$ |             |                 |    | un Appalto specifico     |
| Carni fresche suine             | +       |             |                 |    | «libero»                 |
| CREA APPALTO SPECIFI            | со      | 3 CREA APPA | ALTO DA MODELLO | 3  | o utilizzando            |
| Scarica gli articoli in formato | excel   |             |                 | シ  | un <b>modello</b> di     |
|                                 |         |             |                 |    | negoziazione pre-        |
|                                 |         |             |                 |    | impostato                |

. . . . . . . . . . . . .